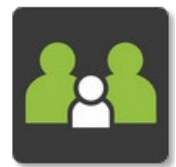

## Adding a Parent Notified Absence (PNA)

Please note a PNA can only be entered up until 8.55am on the day of the absence. After 8.55am, you must call the school office on (03) 5448 4280 to notify an absence.

Only single day absences can be entered via PAM, multi-day absences (e.g. family holidays) must be notified to the school office via phone or email (office@hrwhitehills.catholic.edu.au)

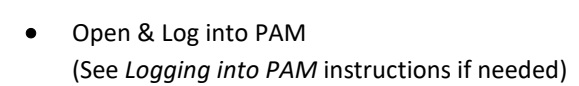

PAM

• Click on the Parent Notified Absences box

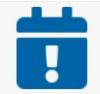

Parent Notified Absences Click here to enter.

## Simon Everywhere

Please note, the app may differ slightly between android and apple phones. Instructions were made using an android phone.

- Open the SIMON Everywhere App
- Click on the Absences button under the Holy Rosary Primary School (PAM) header

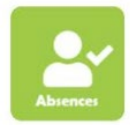

## **On Both PAM & SIMON Everywhere**

• Click the blue Add Absence button (before 8.55am) or Add Future Absence button (after 8.55am)

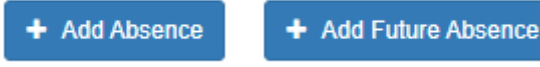

• Complete the details in the Add Absence window and click the green Add button

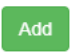

**NOTE:** Parent Notified Absences can also be accessed via the menu icon on the top right corner of the screen if needed.

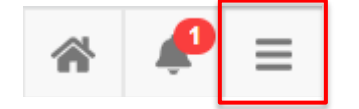